## INSTRUKCJA TRANSFERU DANYCH Z ERP DO EXCELA

Tworzymy w systemie ERP raport z którego dane chcemy przetransferować do Excela.

Następnie z górnego menu należy wybrać następujące polecenia: Lista >>> Export >>> Plik lokalny

| Edycja Skok do Dodatki Otoczenie Ustawienia System Domoc   Image: Ctrl+P Image: Ctrl+P Image: |                                                                      |                         |                                                     |                                                    |                                                      |                            | 5                            |                                                     |                                           |
|----------------------------------------------------------------------------------------------------|----------------------------------------------------------------------|-------------------------|-----------------------------------------------------|----------------------------------------------------|------------------------------------------------------|----------------------------|------------------------------|-----------------------------------------------------|-------------------------------------------|
| Eksport                                                                                                    |                                                                      | Przetwarzanie tekstu Si |                                                     | Shift+F                                            | Shift+F5                                             |                            |                              |                                                     |                                           |
| 6                                                                                                    | Koniec                                                               | Shift+F3                | Pik lok                                             | kaikulacyjny<br>alny                               | Shirt+P                                              | 9                          |                              | Wybory [                                            | 🗅 Sprawa s                                |
|                                                                                                    | Londo MO                                                             |                         |                                                     |                                                    |                                                      |                            |                              |                                                     |                                           |
| Ki<br>Jo                                                                                                    | ionto KG<br>ednostka gosp.                                           | *<br>UW01               |                                                     |                                                    |                                                      |                            |                              |                                                     |                                           |
| Ki<br>Ja                                                                                                    | onto KG<br>ednostka gosp.                                            | *<br>UW01               | Nr dokum.                                           | Konto KG                                           | Kto przec.                                           | DG                         | Rodz. dok.                   | Data dok.                                           | Data księ                                 |
| Ki<br>Ja                                                                                                    | onto KG<br>ednostka gosp.<br>P. Przypisanie<br>20161003              | *<br>UW01               | Nr dokum.<br>3030000169                             | Konto KG<br>4010010000                             | Kto przec.<br>4020020000                             | DG<br>D402                 | Rodz. dok.<br>MI             | Data dok.<br>03.10.2016                             | Data księ<br>03.10.20                     |
| Ki Ja                                                                                                    | onto KG<br>ednostka gosp.<br>P. Przypisanie<br>20161003<br>20161006  | *<br>UW01               | Nr dokum.<br>3030000169<br>4010000176               | Konto KG<br>4010010000<br>4010010000               | Kto przec.<br>4020020000<br>1000000249               | DG<br>D402<br>D114         | Rodz. dok.<br>MI<br>ZK       | Data dok.<br>03.10.2016<br>09.09.2016               | Data ksie<br>03.10.20<br>06.10.20         |
| Ki<br>Ja                                                                                                    | Conto KG<br>ednostka gosp.<br>✓ 20161003<br>✓ 20161006<br>✓ 20161010 | *<br>UW01               | Nr dokum.<br>3030000169<br>4010000176<br>3010000084 | Konto KG<br>4010010000<br>4010010000<br>4010010000 | Kto przec.<br>4020020000<br>1000000249<br>1000000135 | DG<br>D402<br>D114<br>D114 | Rodz. dok.<br>MI<br>ZK<br>MP | Data dok.<br>03.10.2016<br>09.09.2016<br>19.09.2016 | Data ksi<br>03.10.2<br>06.10.2<br>10.10.2 |

Pojawia nam się poniższa tabela z zapytaniem o format w jakim dokument ma zostać zapisany.

Zaznaczamy opcję "Tekst z tabulatorami", a następnie wciskamy przycisk oznaczający "kontynuację".

| 🔄 Zapamiętanie listy w plik 🛛 🗙                                                                  |
|--------------------------------------------------------------------------------------------------|
| W jakim formacie lista ma<br>zostać zapamiętana?                                                 |
| ○ Bez konwersji<br>② Tekst z tabulatorami<br>○ Rich Text Format<br>○ Format HTML<br>○ Do schowka |
| <b>X</b>                                                                                         |

System zaproponuje nam zapisanie danych w formacie tekstowym txt (jak poniżej). Ale nas interesuje zapisanie danych w formacie xls.

Załącznik 31 do komunikatu Kwestora nr 5/2016 z 15 grudnia 2016 roku

| 🔄 Konta KG - | Lista pozycji pojedynczych                 | × |  |  |  |  |  |  |
|--------------|--------------------------------------------|---|--|--|--|--|--|--|
| Katalog      | C:\Users\me.jasinska2\Documents\Testy\     |   |  |  |  |  |  |  |
| Naz.pliku    | .txt                                       |   |  |  |  |  |  |  |
| Kodow.       |                                            |   |  |  |  |  |  |  |
|              | Kodow.<br>Tworzenie Zamiana Rozszerzanie 🔀 |   |  |  |  |  |  |  |

Dlatego też z rozwijalnej listy dostępnych "Nazw pliku" należy wybrać format xls. W tym celu rozwijamy listę dostępnych formatów (biały kwadrat wskazany strzałką).

| Katalog   | C:\Users\me.jasinska2\Documents\Testy\ |  |
|-----------|----------------------------------------|--|
| Naz.pliku | ltxt                                   |  |
| Kodow.    |                                        |  |

System po raz kolejny zaproponuje nam zapisanie naszych danych w pliku tekstowym (txt), wskazując jednocześnie docelowe miejsce dla zapisania naszego pliku (jak poniżej folder o nazwie Testy).

| Í | Zapisywanie jako |                                  |                                                        | × |
|---|------------------|----------------------------------|--------------------------------------------------------|---|
|   | Zagisz w:        | [ 🎳 Testy                        | -] 6)::::                                              |   |
|   | <b>S</b>         | Nazwa                            | Data modyfikacji Typ<br>2016-11-08 11:44 Folder plików |   |
|   | Ostatnie miejsca |                                  |                                                        |   |
|   | Biblioteki       |                                  |                                                        |   |
|   | Komputer         |                                  |                                                        |   |
|   | Sieć             | Nazwa pliku:<br>Zapisz jako typ: | tot Zapisz<br>Pliki tekstowe (*.tot)                   | • |
| ļ |                  | Kodowanie:                       |                                                        |   |

Ponieważ jesteśmy zainteresowani zapisaniem naszych danych w formacie xls, rozwijamy listę dostępnych formatów pod nazwą "Zapisz jako typ". System zaproponuje nam kilka formatów w których mamy możliwość zapisania danych. Wybieramy format xls, wpisujemy nazwę pliku pod jaką chcemy go zapisać (Nazwa pliku).

Następnie wciskamy przycisk "Zapisz".

| Sind | <u>N</u> azwa pliku: | Mój plik z ERP xls 👻                                                | Zapisz |
|------|----------------------|---------------------------------------------------------------------|--------|
| Siec | Zapisz jako typ:     | Pliki EXCEL (*xls)                                                  | Anuluj |
|      | Kodowanie:           | Pliki EXCEL (*.xls)<br>Pliki tekstowe (*.txt)<br>Wszyst.pliki (*.*) | 11.    |
|      |                      |                                                                     |        |

| Zapisywanie jako  |                                         |
|-------------------|-----------------------------------------|
| Zapisz w: 🚺 Testy | - C C C C C C C C C C C C C C C C C C C |
| Nazwa             | Data modyfikacji Typ                    |

System ponownie wskaże nam miejsce docelowe zapisu naszego folderu oraz nazwę pliku pod jaką zostanie zapisany. Następnie wciskamy przycisk "Tworzenie".

| 🔄 Konta KG -                     | Lista pozycji pojedynczych 🛛 🗙         |  |  |  |  |  |
|----------------------------------|----------------------------------------|--|--|--|--|--|
| Katalog                          | C:\Users\me.jasinska2\Documents\Testy\ |  |  |  |  |  |
| Naz.pliku                        | Mój plik z ERP.xls                     |  |  |  |  |  |
| Kodow.                           | 0000                                   |  |  |  |  |  |
| Tworzenie Zamiana Rozszerzanie 🔀 |                                        |  |  |  |  |  |

Ze względów bezpieczeństwa system zadaje nam jeszcze jedno pytanie związane z nadaniem uprawnień do tworzonych katalogów.

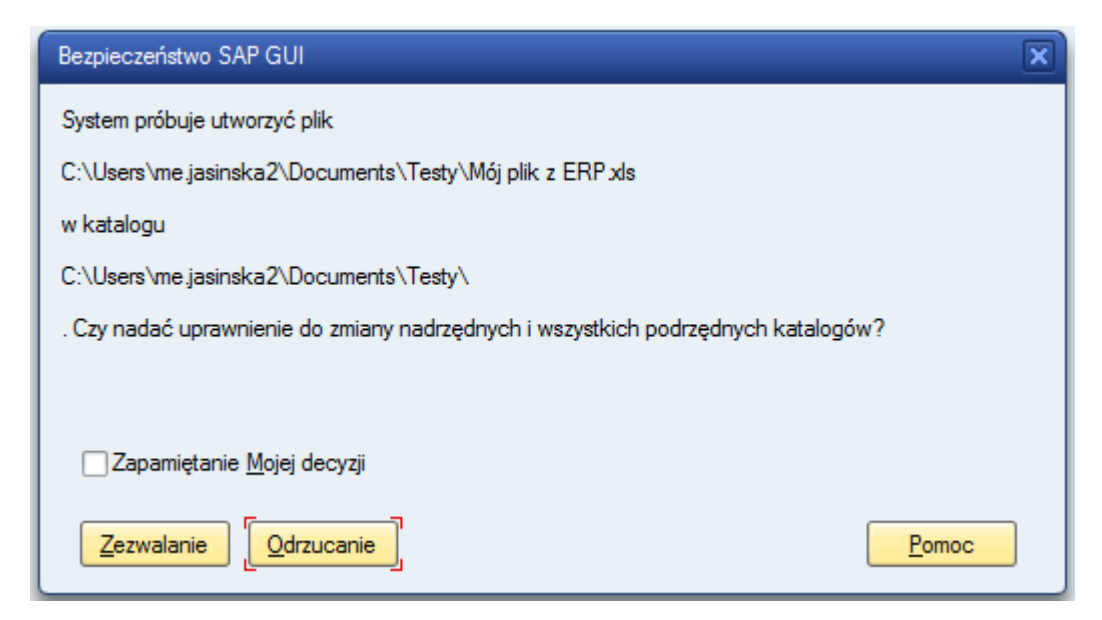

Po wciśnięciu przycisku "Zezwalanie" zostanie utworzony plik xls w wybranym przez nas wcześniej folderze. Zostaniemy o tym poinformowani przez system ERP (komunikat w dolnej części ekranu).

| ✓ | Przeniesiono | 26.752 | bajtów, | strona | kodowa 4103 |
|---|--------------|--------|---------|--------|-------------|
|---|--------------|--------|---------|--------|-------------|

Przy otwieraniu nowoutworzonego pliku otrzymamy poniższy komunikat – należy wcisnąć przycisk Tak.

| Microsoft | Excel                                                                      |                                                       |                                                   |                                      |                             | ×               |
|-----------|----------------------------------------------------------------------------|-------------------------------------------------------|---------------------------------------------------|--------------------------------------|-----------------------------|-----------------|
| <u> </u>  | Plik, który próbujesz otworzyć (Mój<br>niezaufanego źródła. Jeśli nie ufas | i plik z ERP.xls), ma inn<br>z źródłu, nie otwieraj p | y format niż określony<br>oliku. Czy chcesz otwor | przez rozszerzenie plik<br>zyć plik? | u. Plik może być uszkodzony | lub pochodzić z |
|           |                                                                            | Tak                                                   | Nie                                               | Pomoc                                | ]                           |                 |
|           | Czy te informacje były pomocne?                                            |                                                       |                                                   |                                      |                             |                 |

W przypadku jeśli transferowaliśmy z systemu ERP dane liczbowe, zostały one zapisane w excelu w formacie dziesiętnym w jakim występują w ERP, czyli z kropkami oddzielającymi tysiące złotych.

Dlatego dane liczbowe należy zamienić w format liczbowy, w którym kropka zostanie zastąpiona spacją.

W tym celu zaznaczamy kolumny w których znajdują się dane liczbowe, i wciskamy klawisze CTRL + H.

W pozycji "Znajdz" wpisujemy kropkę, a w pozycję "Zamień na" wpisujemy spację. Następnie wciskamy klawisz "Zamień wszystko".

|   | Znajdowanie i zamienianie                                                                 | <u>? ×</u>       |
|---|-------------------------------------------------------------------------------------------|------------------|
|   | Z <u>n</u> ajdź Za <u>m</u> ień                                                           |                  |
| ł | Znaj <u>d</u> ź: .                                                                        | <b>_</b>         |
|   | Zami <u>e</u> ń na:                                                                       |                  |
|   |                                                                                           | <u>O</u> pcje >> |
|   | Zamień wszyst <u>k</u> o Zam <u>i</u> eń Zn <u>aj</u> dź wszystko <u>Z</u> najdź następny | Zamknij          |

Po zmianie formatu danych należy zapisać plik ponownie – w nowym formacie xlsx.

W tym celu wybieramy polecenie Plik >>> Zapisz jako. Po wybraniu docelowego folderu w którym chcemy zapisać nowy plik oraz wpisaniu nazwy nowego pliku wybieramy z listy dostępnych formatów "Skoroszyt programu Excel (\*.xlsx). I zapisujemy nasz ostateczny, prawidłowy plik w docelowym folderze (zgodnie z wcześniej opisanymi wytycznymi).

W efekcie końcowym otrzymujemy plik w którym wszystkie dane są zapisane w prawidłowym formacie.

| 🔠 Wideo          | <u>*  * </u>                                                                                                    | ±        |
|------------------|----------------------------------------------------------------------------------------------------|----------|
| Nazwa piku:      | Nowy plik z prawidłowym formatem cyfr.xlsx                                                                                                    | <u> </u> |
| Zapisz jako typ: | Skoroszyt programu Excel (*.xisx)                                                                                                    |          |
| Autorzy:         | Skoroszyt programu Excel (*.xks)<br>Skoroszyt programu Excel z obsługą makr (*.xksn)<br>Skoroszyt binarny programu Excel (*.xks)<br>Skoroszyt programu Excel 97–2003 (*.xks)<br>Dane XML (*.xml)<br>Jednoplikowa strona sieci Web (*.mht;*.mhtml)<br>Strona sieci Web (*.htm;*.html)<br>Szabion programu Excel (*.xktx)<br>Szabion programu Excel (*.xktx)<br>Szabion programu Excel (*.xktx)<br>Szabion programu Excel 97–2003 (*.xkt)<br>Tekst (rozdzielany znakami tabulacji) (*.txt)<br>Tekst (rozdzielany znakami tabulacji) (*.txt)<br>Tekst Unicode (*.txt)<br>Arkusz kalkułacyjny XML 2003 (*.xml)<br>Skoroszyt Microsoft Excel 5.0/95 (*.xis)<br>CSV (rozdzielany przecinkami) (*.csv)<br>Tekst z formatowaniem (rozdzielany spacjami) (*.prn)<br>Tekst (Macintosh) (*.txt)<br>Tekst (Macintosh) (*.csv)<br>CSV (NS-DOS) (*.csv)<br>DIF (Format wymiany danych) (*.dif)<br>SYLK (Łącze symboliczne) (*.skan)<br>Dodatek programu Excel 97–2003 (*.xla)<br>Pik POF (*.pdf)<br>Dokument XPS (*.xps)<br>Arkusz kalkułacyjny OpenDocument (*.ods) |          |

Mar. 304 047